### The Broker must first be opted-in to IDX with BAREIS MLS.

Listings -Irends Tax Carls Contacts . Links . 5 Your Preferences Modify Your Profile Authorize Agent ID Shgring BAREIS Emoji Alerts Setup PROFESSIOI Alerts Report NETWORK Manage Devices DX/Public Lings **DX** Settings QX Search Setup Magage Saved Searches Manage Saved Hottbeets 24-Hour Market Watch - + × Listing Locator Custom Search Setup One Line Grid Setup Ling # Custom Report Writer MLS Report Manager Shout # Custom Export Setup Direction CMA Preferences Setup Seller's Net Sheet Setup Begins with C Find Comparables Setup ÷ Suffix View Broadcast Notices View Agent Notices \$ 000 View Sent E-moli New Ustings 107 Back on Morket 24 On-Market Or View Auto-Prospecting Emglis Price Increases . 24 Agent Reports Price Redu 49 49 Office Menu Pendings 5.9 Staff Menu Your Listings × 53 I loin Photographer Menu No listings found

On the MLS Dashboard you may go to the Admin tab at the top and select IDX/Public Links.

If you do not see IDX/Public Links, the Broker or Office Manager will need to activate IDX access for the individual Agent before they can access the IDX links, following the instructions below.

#### Office Menu under the Admin tab:

| Office Menu                      |                                |                                                          |                                                          |
|----------------------------------|--------------------------------|----------------------------------------------------------|----------------------------------------------------------|
|                                  |                                |                                                          |                                                          |
| Bay Area Real Estate Information | on Services, Inc. (ID: BAREIS) |                                                          |                                                          |
| Privileged Information           |                                |                                                          |                                                          |
| Status:                          | Active: Marin County, Active:  | Mendocino, Active: BAREIS, Active: Napa, Active: Norther | m Solano, Active: Sonoma, Active: Southern Solano County |
| IDX Status:                      | On                             |                                                          |                                                          |
| Office Type:                     | Regular MLS Office             |                                                          |                                                          |
| Office Number:                   | 1001                           |                                                          |                                                          |
|                                  |                                |                                                          |                                                          |
| Office Settings                  |                                |                                                          |                                                          |
| Modify Office Informa            | Ition                          |                                                          | Upload Office Banner                                     |
| View Office Information          | <u>on</u>                      |                                                          | Office IDX Search Preferences                            |
| IDX/Public Links                 |                                |                                                          | Manage Office IDX Access                                 |
| <u>Upload Office Logo</u>        |                                |                                                          | Manage Office Listing Syndication                        |
| ShowingAssist Prefer             | rences                         |                                                          |                                                          |
| IDX Settings                     |                                |                                                          |                                                          |
| Custom Report Writer             | <u>r Settings</u>              |                                                          |                                                          |
|                                  |                                |                                                          |                                                          |
| Agent Admin                      |                                |                                                          |                                                          |
| Manage Member Acc                | <u>ess</u>                     |                                                          | Manage IDX Member Access                                 |
| Manage Agents                    |                                |                                                          |                                                          |
|                                  |                                |                                                          |                                                          |
| Listings                         |                                |                                                          |                                                          |

Once you can access the IDX/Public Links page you will see multiple sections with links which you may copy and give to your website developer to place in your site.

| Agent Information                                                                                                    |
|----------------------------------------------------------------------------------------------------|
| https://rebareis.rapmls.com/scripts/mgrqispi.dll%APPNAME=ReBareis&PRGNAME=ML\$Login&ARGUMENT=daMJZNtMSdW\$JVRr2nioNCdf Preview Copy                               |
| IDX                                                                                                    |
| Property Search                                                                                                    |
| Without Navigation Bar                                                                                                    |
|                                                                                                    |
| With Navigation Bar     https://rebareis.rapmls.com/scripts/mgrqispi.dll?APPNAME=ReBareis&PRGNAME=ML\$Login&ARGUMENT=H2zUOlu2tkUxkryesKDU79nZ2v;   Preview   Copy |
| Open Houses Search                                                                                                    |
| Without Navigation Bar   https://rebareis.rapmls.com/scripts/mgrqispi.dll?APPNAME=ReBareis&PRGNAME=MLSLogin&ARGUMENT=EPWoJUcf4ZsShj2kYlldbGl2JRxl Preview Copy    |
| With Navigation Bar                                                                                                    |
| https://rebareis.rapmis.com/scripts/mgrqispi.dli?APPNAME=ReBareis&PRGNAME=MLSLogin&ARGUMENT=EPWoJUcf4ZtShj2kYIIdbGl2JRxI Preview Copy                             |
| Featured Properties                                                                                                    |
|                                                                                                    |
| With Naviastion Bar                                                                                                    |
| https://rebareis.com/scripts/mgrqispi.all?APPNAME=Re8areis&PRGNAME=MLSLogin&ARGUMENT=uVo%28FCnHd70VsalSfjFANw2 Preview Copy                                       |
| Agent Information & Lead Generation                                                                                                    |
| https://rebareis.rapmls.com/scripts/mgrqispi.dll?APPNAME=Re8areis&PRGNAME=MLSLogin&ARGUMENT=18cT2OCcLoMXs87rDixyv62TQ Preview Copy                                |
| Generate IDX Link for Saved Search Results                                                                                                    |

These links are for an IDX search and IDX displays – only listings from BAREIS MLS that are Active, Contingent, Pending, or Closed that are set to Publish to the internet are eligible to display in the results currently.

Please note, members are not permitted to share their credentials with anyone. IDX links must be obtained by a BAREIS member-user.

1. The criteria in the Property Search link can be customized, i.e added/removed and moved around. You do this by going to Admin tab and selecting IDX Search Setup.

Swap criteria in or out from left to right, and then move it up or down to dictate where it displays on the search page.

|      | IDX Search Preferences                                                                               |                                                                                           |                          |                 | 13 of 23 Sele |  |  |  |  |
|------|----------------------------------------------------------------------------------------------------|-------------------------------------------------------------------------------------------|--------------------------|-----------------|---------------|--|--|--|--|
|      | General                                                                                              |                                                                                           |                          |                 |               |  |  |  |  |
| A    | How do I use this page?                                                                              |                                                                                           |                          |                 |               |  |  |  |  |
|      | Select fields on left and click Add, then use Move buttons or Sort to arrange fields in your display |                                                                                           |                          |                 |               |  |  |  |  |
| /enc | Available Fields                                                                                     |                                                                                           |                          | Selected Fields |               |  |  |  |  |
| ey   | Description                                                                                          |                                                                                           | Sort Order               | Description     |               |  |  |  |  |
|      | Agent/Office                                                                                         | Add at                                                                                    | 10                       | Statuses/Dates  |               |  |  |  |  |
|      | APN                                                                                                  | Add All                                                                                   | 20                       | Property Types  |               |  |  |  |  |
|      | Lot Size                                                                                             | Berry                                                                                     | 30                       | Area/Districts  |               |  |  |  |  |
|      | Lot Size Price Per                                                                                   | C Remove                                                                                  | 40                       | Counties        |               |  |  |  |  |
|      | Maps                                                                                                 | S Remove All                                                                              | 50                       | Cities          |               |  |  |  |  |
| ч    | Occupant Types                                                                                       | O Move Up                                                                                 | 60                       | Beds/Baths      |               |  |  |  |  |
|      | Owner Name                                                                                           | U more op                                                                                 | 70                       | Living Area     |               |  |  |  |  |
|      | Price Per SqFt                                                                                       | O Move Down                                                                               | 80                       | Price           |               |  |  |  |  |
|      |                                                                                                    | -                                                                                         |                          |                 |               |  |  |  |  |
|      |                                                                                                    | Mobile Site Privacy Statement<br>Information has not been verified, is not ouaranteed, ar | nd is subject to change. |                 |               |  |  |  |  |

2. To add properties to your 'Featured Properties', check the box next to any listing after running a search and select Add to Cart.

|                                                                          |      | MA 🖹               | Reports 🖆  | 2 Exports | <b>⊠</b> E  | -mail | N N           | Лар             | statist الله | tics        | 📜 Add to Cart        | 警 Prospe | cting         | Schedule a  | Showing     |
|--------------------------------------------------------------------------|------|--------------------|------------|-----------|-------------|-------|---------------|-----------------|--------------|-------------|----------------------|----------|---------------|-------------|-------------|
| Market Watch Results                                                     |      |                    |            |           |             |       |               | <u> </u>        |              | ×           |                      |          |               |             |             |
|                                                                          |      |                    |            |           |             |       | Add           | to Cart         |              |             | rcial Sale           |          |               |             |             |
| O Drag a column header here to group by that column, for up to 3 columns |      |                    |            |           |             | 0 4   | Add t         | o Existing Cart |              |             |                      |          |               |             |             |
|                                                                          |      | sting #            | MLS Origin | List AOR  | <u>Type</u> | 1     | <u>Status</u> |                 | 0.           | \dd t       | o New Cart           |          |               |             | /District   |
| H                                                                        | 3210 | 48860 🖋            | BARI       | SACM      | HSL1        | N Act | tive          |                 |              | -uu t       | o new cart           |          |               |             |             |
| -1                                                                       | 3210 | ) <u>54642</u> 🖋 🖻 | xample.    | SONO      | HSL1        |       | tive          |                 |              |             |                      |          |               |             | sa-Northea: |
| ſ                                                                        | 3210 | 54985              | BARI       | NAPA      | HSL1        | N Act | tive          |                 | • •          | Add to      | o IDX Featured Prope | erties   |               |             |             |
| 1                                                                        | 3210 | <u>)60013</u> 🖋 🚄  | I. MAI     | SONO      | HSL1        |       | tive          |                 |              |             |                      |          |               |             | sa-Northwe  |
| 1                                                                        | 3210 | <u>)61704</u>      | BARI       | NAPA      | HSL1        | N Act | tive          |                 |              |             | bbA                  | Cancel   |               |             |             |
| ]                                                                        | 3210 | 62212              | b. m       | NAPA      | HSL1        |       | tive          |                 |              | Add Calicel |                      |          |               |             |             |
|                                                                          | 3210 | 62912              | BARI       | NSOL      | HSL1        | N Act | tive          |                 |              |             |                      |          |               |             |             |
| 1                                                                        | 3210 | 62959              | BARI       | SONO      | CNDO        |       | tive          |                 |              |             |                      |          |               |             | sa-Southea  |
| 4                                                                        | 3210 | 58997 🖋 🕺          | PI         | NSOL      | HSL1        |       | tive          |                 |              |             |                      |          |               |             | on          |
| -                                                                        | 3210 | 63553 🖋            | BARI       | SONO      | HSL1        |       | tive          |                 |              |             |                      |          |               |             | nnert Park  |
| -1                                                                       | 3210 | <u>)63773</u> 🖋    | BARI       | NSOL      | HSL1        | N Act | tive          |                 |              |             |                      |          |               |             |             |
| Н                                                                        | 3210 | 63828              | BARI       | MAR       | HSL1        |       | tive          |                 |              |             |                      |          |               |             | East        |
| 1                                                                        | 3210 | 64261              | BARI       | NSOL      | HSL1        |       | tive          |                 |              |             |                      |          |               |             |             |
| 1                                                                        | 3210 | <u>)64011</u> 🖋    | BARI       | MAR       | HSL1        |       | tive          |                 |              |             |                      |          |               |             | liver       |
| 1                                                                        | 3210 | 63839              | BARI       | SONO      | TWNH        |       | tive          |                 |              |             |                      |          |               |             | sa-Northwe  |
| 1                                                                        | 3210 | 64521              | BARI       | SSOL      | HSL1        |       | tive          |                 | \$894,888    |             | 0/0 131 Hallmark     |          | American Cany | on American | Canyon      |

3. You may display listings on your IDX website with specific search results. (Example: properties with 5 acres or more). Use Generate Saved Search at the bottom of the IDX Links page.

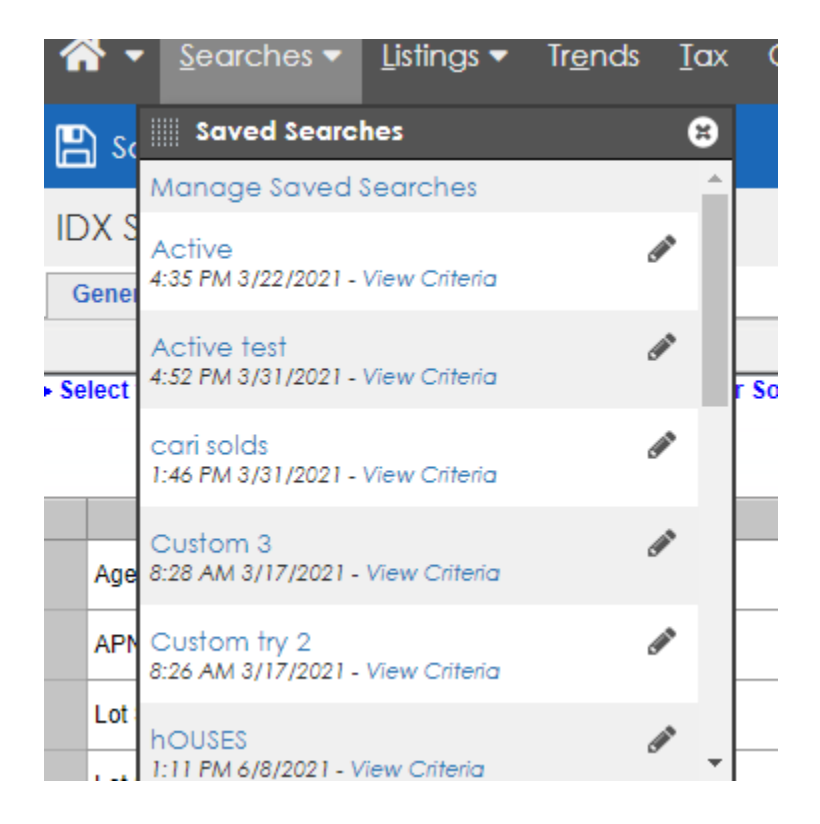

### Select your desired Saved Seach from the drop down.

| Generate IDX Link for Saved Search Results                                       |                                       |
|----------------------------------------------------------------------------------|---------------------------------------|
| Search                                                                           |                                       |
| North SC 1m+                                                                     |                                       |
| Without Navigation Bar                                                           |                                       |
| https://rebareis.rapmls.com/scripts/mgrqispi.dll?APPNAME=ReBareis&PRGNAME=MLSLog | in&ARGUMENT=3PeDsm13mllotO21PDOqbkB8{ |
| With Navigation Bar                                                              |                                       |
| https://rebareis.rapmls.com/scripts/mgrqispi.dll?APPNAME=ReBareis&PRGNAME=MLSLog | in&ARGUMENT=3PeDsm13mllotO21PDOqbkB8{ |

\*Please contact <u>idx@norcalmls.com</u> if you would like further assistance with using the links.